## COPIA NO CONTROLADA

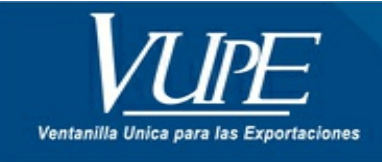

CÓDIGO : VUPE-GD-RE-I-004

VERSIÓN: 002

# ELABORACIÓN DE CÓDIGO DE EXPORTADOR SEADEX WEB

### 1. DESCRIPCIÓN

Paso 1. Ingresar al portal de VUPE OPA, dirección: http://vupe.gt/ y seleccionar la opcion codigo de exportador.

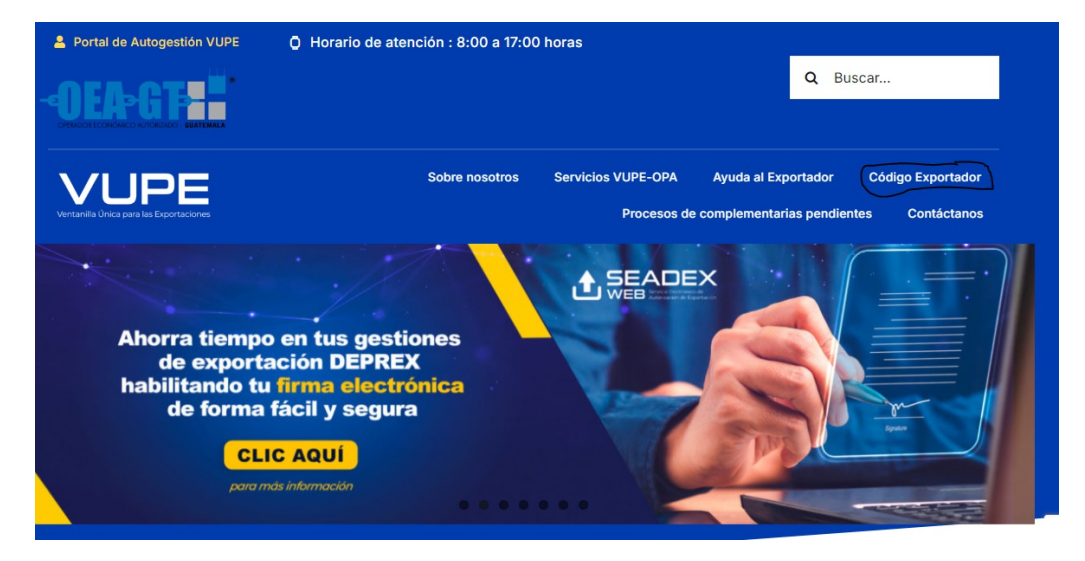

Paso 2. Procede a llenara la solicitud del codigo de exportador.

| solicitados con la                                             | Candy                                                                                                    |           | WE OPA                                                   | 0 📾 🧐          |
|----------------------------------------------------------------|----------------------------------------------------------------------------------------------------|-----------|----------------------------------------------------------|----------------|
| parece en el RTU de la<br>empresa.                             | Datos de la empresa                                                                                                    | The       |                                                          |                |
|                                                                | INGRESA UN NIT VÁLIDO CON GUIÓN                                                                                                    |           | o empresa.                                               |                |
|                                                                | Nombre o matin social                                                                                                    |           |                                                          |                |
| Paro A                                                         | INGRESA NOMERE O BAZÓN SOCIAL                                                                                                    |           |                                                          |                |
| 10304                                                          | Nombre comescial                                                                                                    |           |                                                          |                |
| Consignar el No. de                                            | INGRESA NOMERE COMERCIAL                                                                                                    |           |                                                          |                |
| Resolución de                                                  | Pain-                                                                                                    | Dec       | antamento:                                               |                |
| o puede verificar en la                                        | GUATEMALA                                                                                                    |           | low is nor Danastawasta                                  |                |
| arte inferior de cada                                          | Control of the second second s |           |                                                          |                |
| actura autorizada por                                          | Mes olución de factura: •                                                                                                    | Act       | vicios)                                                  | de exportación |
| SAT) Ej. 2018-11-11-1                                          | EJ 2018-11-11-1                                                                                                    | 5         | eleccianar Actividad Principal                           |                |
|                                                                | Municipal and                                                                                                    | 7         |                                                          |                |
|                                                                | миноро.                                                                                                    | 1.00      | 18.<br>                                                  |                |
| 000000000000000000000000000000000000000                        | Seleccentar Menopio                                                                                                    | • 3       | Nocceinar 2010                                           |                |
| APORTARTANTE!                                                  | Demicilio fiscal *                                                                                                    |           | Actividad economica ( CIU ): *                           |                |
| as casillas indicadas<br>on asterisco rojo son<br>obligatorias | DOMICILIO FISCAL                                                                                                    | 3         | Heccianar Actividad Económica                            |                |
|                                                                | Teller entre a                                                                                                    | Telline d | and and and an                                           |                |
| _                                                              | B diatos (no puntos, quipess el panintesis)                                                                                                    | 3 diotos  | ecenterio:<br>Ino puntos, quiones ni panietesis)         |                |
|                                                                | Email principat .                                                                                                    | Centimar  | email principal .                                        |                |
|                                                                | CORREO NECESARIO PARA RECIBIR NOTIFICACIONES                                                                                                    | CONFIRM   | CONFIRMAR CORREO, NECESARIO PARA RECIBIR NOTIFICACIONES. |                |
|                                                                | Email secundario:                                                                                                    | Confirmar | Confirmar email socundario:                              |                |
|                                                                | INGRESA EMAIL SECUNDARIO                                                                                                    | CONFIRM   | IAR EMAIL SECUNDARIO                                     |                |
|                                                                | Observacioens                                                                                                    |           |                                                          |                |

Para agregar los correos electrónicos debe de realizar los siguientes pasos:

1) Dar clic en el botón de editar:

| Email Principal:       |   | Email Secundario:      |     |
|------------------------|---|------------------------|-----|
| WALTER CAS12@GMAIL.COM |   | WALTER.CAS12@GMAIL.COM | < • |
|                        | N | •                      | 2   |

2) A continuación, deberá de ingresar el nuevo Email y dar clic en el botón "Enviar".

| Validar Correo                                |          | × |
|-----------------------------------------------|----------|---|
| Correo Electrónico:<br>seadex@agexport.org.g( |          |   |
| Envar                                         | Cancelar |   |

3) El sistema le enviará un correo electrónico, con un código de verificación que deberá de ingresar en el sistema y dar clic en "Aceptar".

| Validar Correo                        |                                   | ×        |  |
|---------------------------------------|-----------------------------------|----------|--|
| Ingrese el código en<br>CODIGO SECRET | iado a su correo electrónico<br>O |          |  |
| Aceptar                               | Regresar                          | Cancelar |  |

|                                                                                                    | Datos F           | Representante Legal          |                 |                    |        |                                                                                                    |
|----------------------------------------------------------------------------------------------------|-------------------|------------------------------|-----------------|--------------------|--------|----------------------------------------------------------------------------------------------------|
| <u>Paso 5</u>                                                                                                    | Primer No         | antere:                      | Segundo Nombre: | Primer Apellido:   |        | Segundo Apollido:                                                                                                    |
| Debe de llenar los datos                                                                                                    | JAVIER            |                              | INGRESE NOMBRE  | OSORIO             |        | INGRESE APELLIDOS                                                                                                    |
| del Representante Legal,<br>vigente en el registro                                                                                      | Contact           | tos de la Empresa            |                 |                    |        | + Agrapar                                                                                                    |
| mercanti y actualizado<br>en el RTU de la empresa                                                                                       | No.               | Nombres                      | Apellides       | Teléfono/Email     | Puesto | Acción                                                                                                    |
| Paso 6                                                                                                    |                   |                              |                 |                    |        | NOTA:<br>Si desea agregar algún<br>contacto adicional de la<br>empreso, debe de dar<br>clic en el botón<br>"Agregar". |
| Bija una pregunta<br>secreta y escriba una<br>respuesta, Esto le<br>facilitara la<br>recuperación del lisuario<br>y Contraseña, en caso | Datos d<br>Preput | fel Usuario<br>ta Secreta: • |                 | Requests Secreta . |        |                                                                                                    |

Paso 7. Al presionar el botón agregar, se desplegará la siguiente pantalla, en donde podrá ingresar los datos del contacto deseado.

|                                                                                                    | Contactos de la Empresa -                                                                                                    |                                                                                                    |                                                                                          |                                                                                                    | ×                                                         |
|----------------------------------------------------------------------------------------------------|----------------------------------------------------------------------------------------------------|----------------------------------------------------------------------------------------------------|------------------------------------------------------------------------------------------|----------------------------------------------------------------------------------------------------|-----------------------------------------------------------|
| JMPORTARTANTE!<br>Las casilias indicadas<br>consenteiros rojo son<br>obligatorias                                                                                 | Contactos de la Empresa -<br>Ingreso de Contactos de la<br>Empresa<br>Altudos el lagrans de la chemador de<br>"Contactos de la Empresa".<br>Roci rayaja                   | Ingress los delos:<br>Tipo pences adentante e<br>Inter Bostor, e<br>Inter Bostor, e<br>Int | Segundo Hondroc<br>BADREDE INCARIPE<br>Endersia)                                         | Pilmar Apelidia<br>Interget APELADO<br>Interface Sociative<br>E rights to pupped<br>COSF EMARE EMAR.<br>Antopy | Segnode Apelific:<br>accretize: APELLECO<br>prefeteration |
|                                                                                                    |                                                                                                    |                                                                                                    |                                                                                          |                                                                                                    | botón "Agregor" para                                      |
| Paso 9                                                                                                    | Guardar 🖺 🛛 Guia d                                                                                                    | le Llenado 📀                                                                                                    |                                                                                          |                                                                                                    |                                                           |
| Al momento de finalizar<br>el lagreso de<br>información debe de<br>seleccionar en la parte<br>superior de la pantalla la<br>opción de "Guardar".                  | Datos de la en                                                                                                    | npresa                                                                                                    |                                                                                          |                                                                                                    | Tipo empresa:                                             |
|                                                                                                    | 167786-1                                                                                                    |                                                                                                    |                                                                                          |                                                                                                    | SOCIEDAD ANONIMA                                          |
| IMPORIANTE                                                                                                    | IMPORIANTEL Nombre o razón social:                                                                                                    |                                                                                                    |                                                                                          |                                                                                                    |                                                           |
| (En este momento el<br>sistema les envíará su                                                                                                    | TABLEROS SOCIEDAD                                                                                                    | ANONIMA                                                                                                    |                                                                                          |                                                                                                    |                                                           |
| Usuario y Contraseña a<br>los correos que                                                                                                    | Nombre comercial                                                                                                    | t.                                                                                                    |                                                                                          |                                                                                                    |                                                           |
| consignation en la                                                                                                    | TABLEROS SOCIEDAD                                                                                                    | ANONIMA                                                                                                    |                                                                                          |                                                                                                    |                                                           |
|                                                                                                    | El Formato de Re<br>O bien, ingresando a                                                                                                    | jiMPORTA<br>egistro de firma y sello le ;<br>"Bescargue Form<br>al portol VUPE <u>http://www</u><br>EXPORTADOR                                                                                                    | ARTANTE!<br>puede descargor pr<br>nato de Rimas".<br>s exportusemat en l<br>d'adictudes. | esionando el botón<br>a sección de <b>AYUDA</b>                                                                | AL                                                        |
|                                                                                                    |                                                                                                    |                                                                                                    |                                                                                          |                                                                                                    |                                                           |
|                                                                                                    | Descargue Formalo de Firmas 👁                                                                                                    |                                                                                                    |                                                                                          |                                                                                                    |                                                           |
| Paso 10                                                                                                    | Carga de documentos                                                                                                    |                                                                                                    |                                                                                          |                                                                                                    |                                                           |
| En el apartado de<br>Carga de documentos,<br>debe de seleccionar el<br>típo de documento y<br>posteriormente dor clic<br>en el botón " <b>Subir</b><br>documento" | Pase 1 Selecces el Spo de docer<br>[DOCUMENTO DEMINICACIÓN<br>DOCUMENTO DEMINICACIÓN DE LOS<br>FORMAS DE RECEITA DE MONAS TEL<br>POTROPIA DE NACIMA<br>INTENE DE DEMINISA | ENDER SUDAT<br>DE REPRESENTANTE LEGAL<br>EXISTANT LEGAL<br>LLO                                                                                                    | Documentas                                                                               | octuales                                                                                                    |                                                           |

**Paso 11.** Al finalizar la carga de documentos, debe de seleccionar la opción "Enviar solicitud", que se encuentra en la parte superior. Y con esto finalizar el ingreso de la solicitud de Código de Exportador.

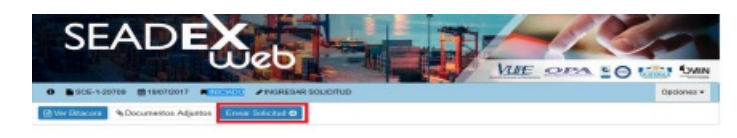

### ESTADOS DE LA SOLICITUD

Existen diferentes estados por los que pasa la solicitud debidamente completa y trasmitida, los cuales pueden ser verificados por el exportador con el usuario y contraseña que recibió al iniciar su proceso, le fueron enviados por medio del correo electrónico, a continuación, detallamos los estados:

Estado "Revisión": Solicitud transmitida y recibida por parte de VUPE, se verifica la información y se trasladara al siguiente estado.

Estado "Verificación": En este estado la VUPE se pondrá en contacto con la empresa para verificar la información enviada en un lapso de 3 horas después de transmitida la solicitud, el horario de la verificación es de Lunes a Viernes de 8:00 a 16:00 Horas.

Estado "Autorizado": El exportador puede proceder al pago de código de exportador, una vez efectuado el pago activa su código presionando en la opción: Activar Código.

**Estado "Rechazado":** Este estado indica que la solicitud ha sido rechazada. Para verificar el motivo puede ingresar a ver Bitácora, solventar la razón de rechazo y presionar en enviar solicitud para volver a transmitir.

**Estado "Finalizado":** Este estado indica que se ha concluido el proceso de solicitud de código de exportador. Puede imprimir su constancia de Código de exportador presionando en enlaces relacionados <u>"Constancia de Código de exportador".</u>

#### PAGO Y ACTIVACION DEL CÓDIGO

Para los pagos de nuestros servicios no se manejan números cuentas bancarias ni boletas de pago, para lo cual debe de indicarle el procedimiento al receptor (la persona que atiende en la ventanilla del banco) a que servicio desea realizar sus pagos.

Para activar el código de Exportador se debe cancelar Q.92.00 al servicio **AUTORIZACION DE EXPORTACION**, en cualquier agencia del **Banco Industrial o Banrural** o bien cancelar en línea con Banco Industrial, BANRURAL, Banco Reformador y Banco G&T Continental, posteriormente a poseer su servicio en línea de su banco.

#### Pagos en Banco Industrial:

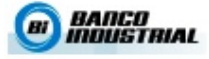

Para estos pagos no se manejan números cuenta bancarlas ni boletas de pago, si cancella en Banco industrial debe indicar al inceptor (la persona que atiende en la ventanilla del banco) que desea hacer un pago a la transacción 6931 brindando el NIT de la empresa y el código del servicio que desea cancelar (1, 2, 3, 4 o 5), los cuales pueden ser:

| Código | Servicio                           | Entidad  | Descripción                                                                                                    |
|--------|------------------------------------|----------|----------------------------------------------------------------------------------------------------|
| 1      | CE. Visado<br>Regimenes            | OPA      | Pago de Visado de DUAS de importación OPA                                                                                                    |
| 2      | CE. OPA ON-LINE                    | OPA      | Servicio de descargos de cuenta corriente Empresas 29-89                                                                                                    |
| 3      | CE. Autorización<br>de Exportación | VUPE-OPA | FAUCA, DEPREX, DUAS, Código de Exportador, Actualización de<br>Código de exportador, Certificados Forma A y EURT, reportes, e-<br>Docs, Acompañamiento y Confirmación, Visado de Exportación 29-<br>89, Marchamos Santo Tomás de Castilla |

#### Pagos en Banrural:

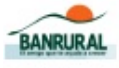

Para estos pagos no se manejan números cuenta bancarias ni boletas de pago, si cancela en BANRURAL debe indicar al receptor (la persona que atiende en la ventanilla del banco) que desea hacer un pago al "Código 210-Cobro AGEXPORT" brindando el NIT de la empresa y el código del servicio que desea normater los rutas nuestes antes estas de la companya de la companya de la compan

| Código  | Servicio                                 | Entidad  | Descripción                                                                                                    |
|---------|------------------------------------------|----------|----------------------------------------------------------------------------------------------------|
| 5530607 | CE. Visado<br>Regimenes                  | OPA      | Pago de Visado de DUAS de importación OPA                                                                                                    |
| 5530608 | CE. OPA ON-<br>LINE                      | OPA      | Servicio de descargos de cuenta corriente Empresas 29-89                                                                                                    |
| 5545009 | CE.<br>Autorización<br>de<br>Exportación | VUPE-OPA | FAUCA, DEPREX, DUAS, Código de Exportador, Actualización de<br>Código de exportador, Certificados Forma A y EUR1, reportes, e-<br>Docs, Acompañamiento y Confirmación, Visado de Exportación<br>29-69, Marchamos Santo Tomás de Castila |

| ELABORÓ                                                  | REVISÓ                                            | APROBÓ                                                                                                    |  |
|----------------------------------------------------------|---------------------------------------------------|----------------------------------------------------------------------------------------------------|--|
| Manuel Jose Andreu<br>COORDINADOR DE SERVICIO AL CLIENTE | Estuardo Arriaga<br>GERENTE DE SEADEX Y REGIMENES | Andrea Pérez<br>ANALISTA DEL SISTEMA DE GESTIÓN INTEGRADO Y OTRAS<br>PLATAFORMAS DE ESTRATEGIA ORGANIZACIONAL |  |
| SISTEMA DE GESTIÓN INT                                   | FECHA DE VIGENCIA: 2024-11-26                     |                                                                                                    |  |

## HACEMOS DE GUATEMALA UN PAÍS EXPORTADOR